# IsatPhone<sup>2</sup>

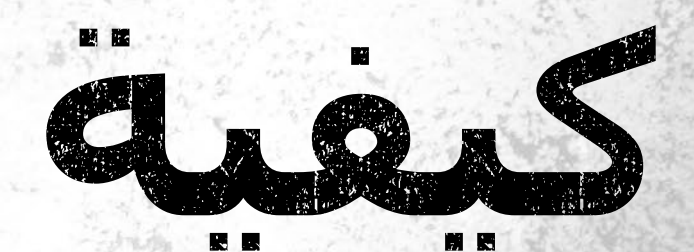

# تثبيت برامج تشغيل USB

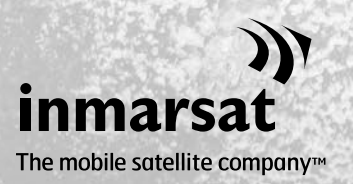

ستحتاج إلى تثبيت برامج تشغيل USB على جهاز الكمبيوتر قبل تثبيت اداتي مطابقة قائمة الاتصال وتحديث البرامج الثابتة. كما يعمل تثبيت برامج تشغيل USB على التقليل من وقت شحن الهاتف.

لأداة تدعم Windows 8 وWindows Vista وWindows 8.

لتثبيت برامج تشغيل USB على الكمبيوتر لديك، قم بالإجراء التالي:

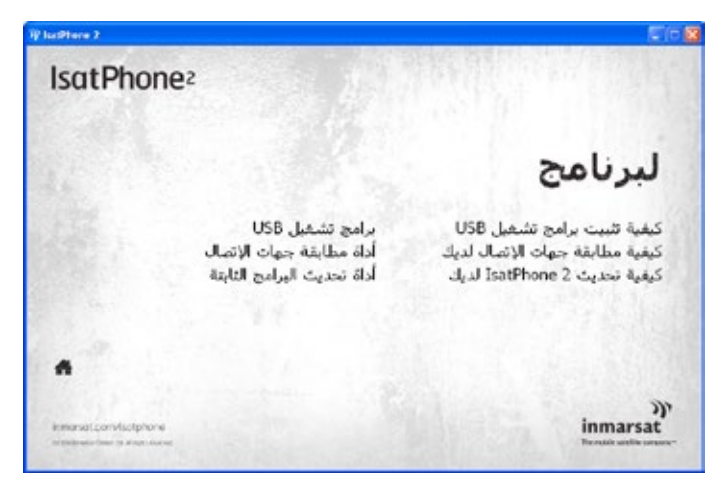

حدد **البرنامج > برامج تشغيل USB** من القرص المضغوط.

انقر فوق Install (تثبيت). سـيظهر مربع حوار Software Installation (تثبيت البرنامج).

| Install Driver                                                                                       |        |
|----------------------------------------------------------------------------------------------------|--------|
| Ready to install IsatPhone 2 USB drivers<br>To change the install location, click the Browse button. |        |
| C:\Program Files\Inmarsat\IsatPhone 2\USB Drivers                                                    | Browse |
| Install                                                                                              | Cancel |

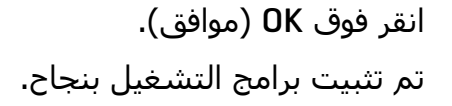

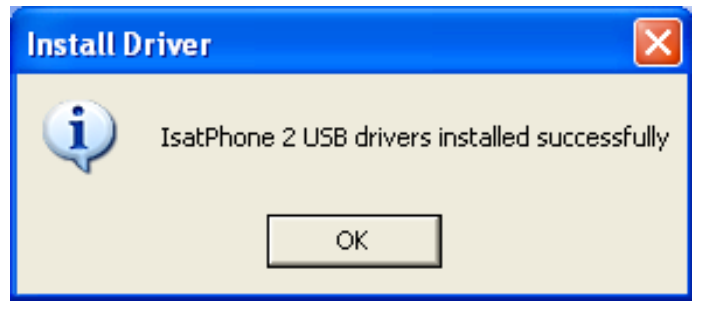

## تثبيت الجهاز الجديد لنظام Windows XP

لتثبيت الجهاز الجديد لنظام Windows XP، قم بالإجراء التالي:

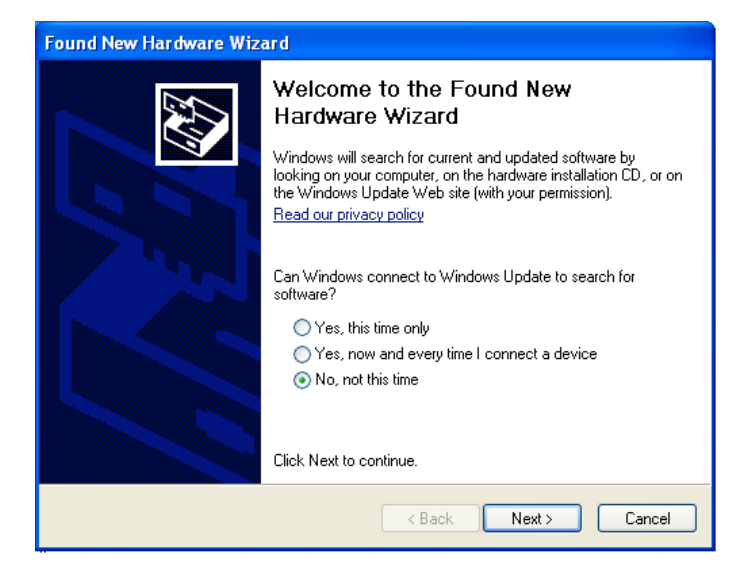

| Found New Hardware Wizard                                                                                                    |  |  |  |
|----------------------------------------------------------------------------------------------------|--|--|--|
| Please choose your search and installation options.                                                                                                    |  |  |  |
| Search for the best driver in these locations.                                                                                                    |  |  |  |
| Use the check boxes below to limit or expand the default search, which includes local<br>paths and removable media. The best driver found will be installed.   |  |  |  |
| Search removable media (floppy, CD-ROM)                                                                                                    |  |  |  |
| ✓ Include this location in the search:                                                                                                    |  |  |  |
| C:\Program Files\Inmarsat\IsatPhone Pro\USB Drive 💙 🛛 Browse                                                                                                   |  |  |  |
| Onn't search. I will choose the driver to install.                                                                                                    |  |  |  |
| Choose this option to select the device driver from a list. Windows does not guarantee that<br>the driver you choose will be the best match for your hardware. |  |  |  |
|                                                                                                    |  |  |  |
| < Back Next > Cancel                                                                                                    |  |  |  |

قم بتوصيل IsatPhone 2 بجهاز الكمبيوتر باستخدام كابل USB المرفق. إذا لم يكن هاتفك قيد التشغيل، فقم بتشغيله الآن.

عند توصيل كابل USB، ستظهر الرسالة المنبثقة التالية:

«New hardware found: IsatPhone 2» Composite Device» (تم العثور على جهاز جديد: جهاز IsatPhone 2 Composite).

سیظهر Found New Hardware Wizard (مرشد العثور علی جهاز جدید).

حدد Install from a list or specific (تثبيت من قائمة أو موقع معين (متقدم)) وانقر فوق Next (التالي).

حدد Don't search. I will choose the (لا تبحث. سأختار برنامج driver to install (لا تبحث. سأختار برنامج التشغيل المراد تثبيته)، وانقر فوق Next (التالي).

| انقر فوق Next (التالي) مرةً أخرى.                                                                                                   | Found New Hardware Wizard                                                                                                    |
|----------------------------------------------------------------------------------------------------|----------------------------------------------------------------------------------------------------|
| سيظهر مربع حوار Hardware<br>(تثبيت الجهاز).                                                                                         | Select the device driver you want to install for this hardware.                                                                                                  |
|                                                                                                    | Select the manufacturer and model of your hardware device and then click Next. If you have a disk that contains the driver you want to install, click Have Disk. |
|                                                                                                    | Show compatible hardware Model IsatPhone 2 Composite Device                                                                                                    |
|                                                                                                    | This driver is not digitally signed!     Have Disk      Have Disk      Have Disk                                                                                 |
|                                                                                                    | <pre></pre>                                                                                                    |
| Found New Hardware Wizard (مرشد العثور على جهاز جديد) بتثبيت<br>البرنامج.                                                           | Found New Hardware Wizard         Please wait while the wizard installs the software         Set Phone 2 Composite Device                                        |
|                                                                                                    | Setting a system restore point and backing up old files in case your system needs to be restored in the future.                                                  |
|                                                                                                    | < <u>B</u> ack <u>N</u> ext > Cancel                                                                                                    |
| انقر فوق Finish (إنهاء). سيظهر مربع حوار<br>System Settings Change (تغيير إعدادات<br>النظام).<br>قم يفصل كايل USB من حفاز الكمبيوتر | Found New Hardware Wizard Completing the Found New Hardware Wizard The wizard has finished installing the software for:                                          |
| ومن الهاتف.                                                                                                    | IsatPhone 2 Composite Device                                                                                                    |

|  | The wizard has finished installing the software for: |
|--|------------------------------------------------------|
|  | IsatPhone 2 Composite Device                         |
|  |                                                      |
|  | Click Finish to close the wizard.                    |
|  | < Back Finish Cancel                                 |

## تثبيت الجهاز الجديد لأنظمة Windows Vista Windows 79

بمجرد أن يتم توصيل الجهاز، سيبدأ تثبيت برنامج التشغيل تلقائيًا للجهاز الذي تم توصيله.

IsatPhone 2 Modern IsatPhone 2 OBEX (COM5)

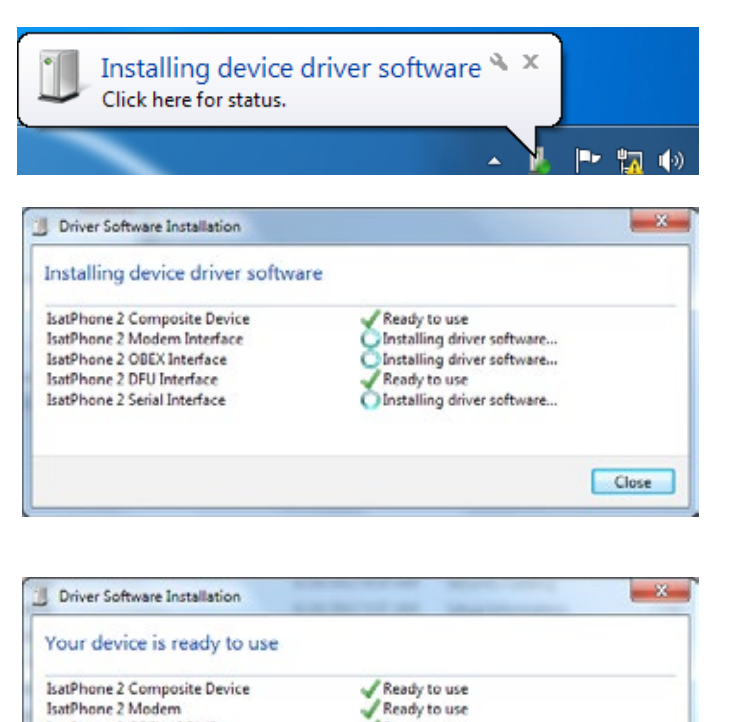

Ready to use

انقر فوق الرمز من شريط المهام لعرض حالة التثبيت.

يتم عرض إطار حالة التثبيت عند تحديد الرمز الموجود على شريط المهام.

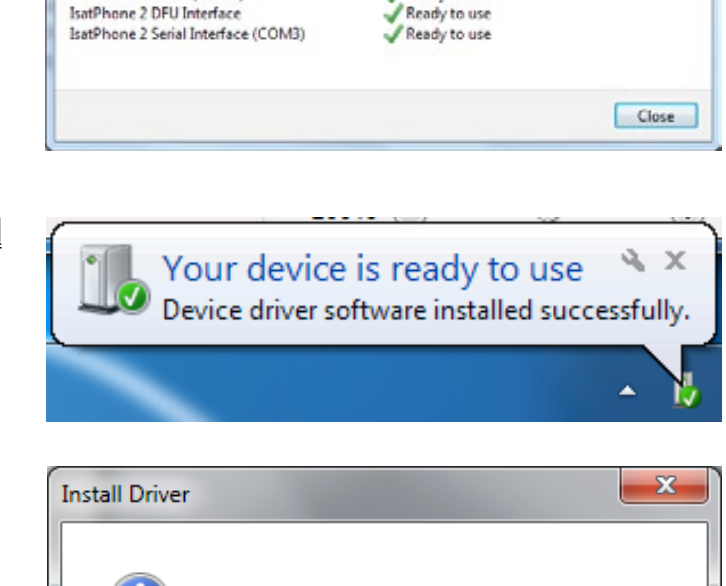

IsatPhone 2 USB drivers installed successfully

OK

إشعار نجاح التثبيت.

## تثبيت الجهاز الجديد لأنظمة Windows 8

بمجرد أن يتم توصيل الجهاز، سـيبدأ تثبيت برنامج التشـغيل تلقائيًا للجهاز الذي تم توصيله.

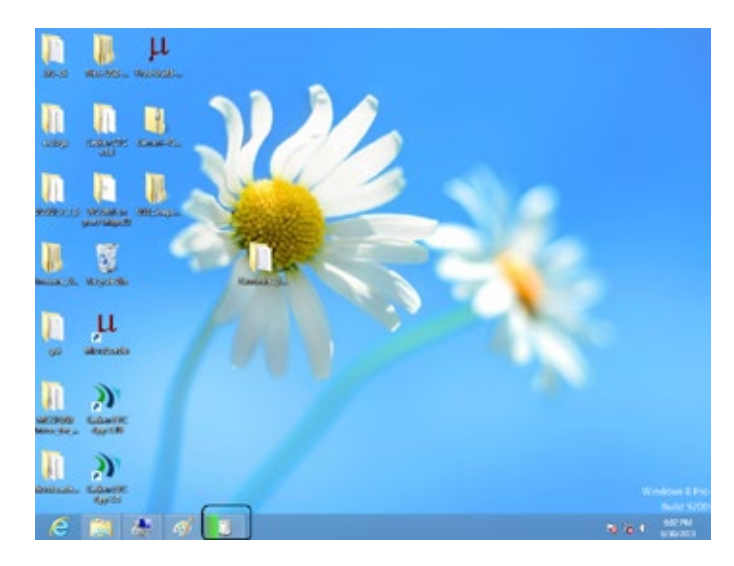

انقر فوق الرمز من شريط المهام لعرض حالة التثبيت.

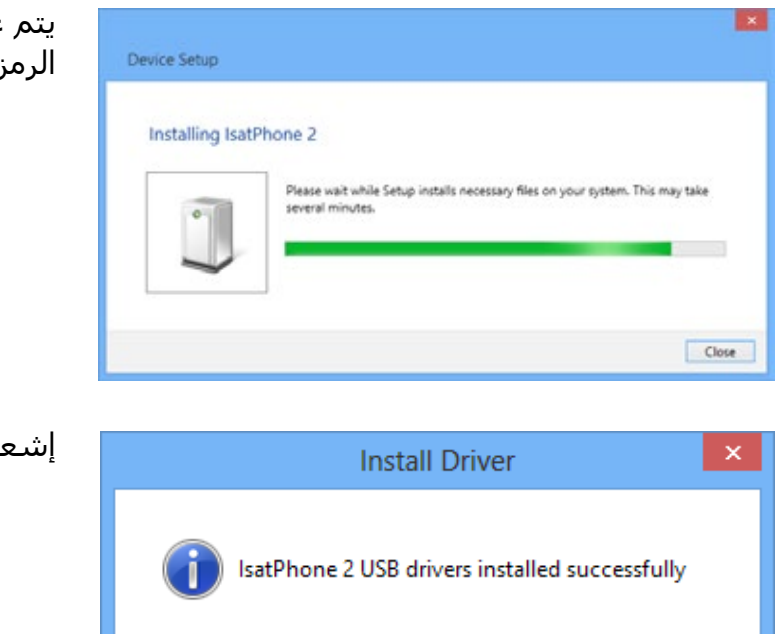

يتم عرض إطار حالة التثبيت عند تحديد الرمز الموجود على شريط المهام.

إشعار نجاح التثبيت.

#### inmarsat.com/isatphone

OK

رغم تحرينا الأمانة الشديدة أثناء إعداد وثيقة كيفية تثبيت برامج تشغيل USB هذه، فإننا ننفي تقديم أي تعهدات أو ضمانات، صريحة كانت أو ضمنية، فيما يتعلقٍ بملاءمة أو دقة أو مصداقية أو كمال مثل هذه المعلومات. وتُخلي شركة Inmarsat Global Limited أو أية شركة تنتمي للمجموعة أو رؤسائها الْمعنيِّين أُو موظفيها أُو وكلائِها مسؤوليتها أو التزامها تجاه أي شَخص، والذي ينتِّج عن استخدام المعلومات الواردة ي هذه الوَّثيقة. Copyright © Inmarsat Global Limited 2014. كافة الحقوق محفوظة. INMARSAT علامة تجارية مسجلة لـ International Mobile Satellite Organisation؛ كما أن شعار Inmarsat Global Limited علامة تجارية مسجلة لشركة Inmarsat (IP) Company Limited. وكلا العلامتين مُرخّصتين لدى IsatPhone 2 How to Inmarsat Global Limited .(Arabic) Install USB Drivers February 2014